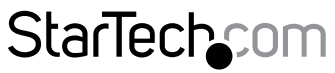

Hard-to-find made easy®

## 4x4 HDMIマトリックススイッチ (ピクチャアンドピクチャ) – 1080p

VS424HDPIP

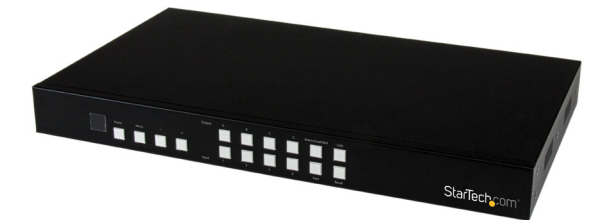

\*実際の製品は写真と異なる場合があります。

DE: Bedienungsanleitung - de.startech.com FR: Guide de l'utilisateur - fr.startech.com ES: Guía del usuario - es.startech.com IT: Guida per l'uso - it.startech.com NL: Gebruiksaanwijzing - nl.startech.com PT: Guia do usuário - pt.startech.com

最新の情報は www.startech.com でご確認ください

マニュアル改訂日:03/07/2017

#### FCC準拠ステートメント

本製品はFCC規則パート15のBクラスデジタルデバイスに対する制限を遵守しているかを 確認する試験にて、その準拠が証明されています。これらの制限は、住居環境に設置され た場合に有害な干渉から合理的に保護するために設計されています。本製品は無線周波 数エネルギーを発生、使用、放出し、指示に従って取り付けられ、使用されなかった場合は、 無線通信に有害な干渉を与える可能性があります。一方、特定の取り付け状況では、干渉 が起きないという保証を致しかねます。本製品がラジオやテレビ電波の受信に有害な干渉 を発生する場合(干渉の有無は、製品の電源を一度切り、改めて電源を入れることで確認 できます)、次のいずれかまたは複数の方法を試すことにより、干渉を是正することをお勧 めします:

- ・ 受信アンテナの向きを変えるか、場所を変える。
- 製品と受信アンテナの距離を離す。
- ・受信アンテナが接続されているコンセントとは異なる回路を使うコンセントに本 製品を接続する。
- ・ 販売店か実績のあるラジオ/テレビ技術者に問い合わせる。

本デバイスは、FCC規格Part 15に準拠しています。お使いの際には、次の注意事項をよくお 読みください。(1) 本デバイスが有害な干渉を引き起こすことはありません。(2) 本デバイ スは予想外の動作を引き起こす可能性のある干渉も含め、すべての干渉を受け入れなけ ればなりません。

StarTech.comにより明示的に承認されていない変更もしくは改変を行った場合、本デバイ スを操作するユーザー権限が無効になる畏れがあります。

#### カナダ産業省ステートメント

本クラスBデジタル装置はカナダのICES-003に準拠しています。 CAN ICES-3 (B)

#### 商標、登録商標、その他法律で保護されている名称やシンボルの使用

本書は第三者企業の商標、登録商標、その他法律で保護されている名称やシンボルを ウェブサイト上で使用する場合がありますが、これらは一切StarTech.comとは関係が ありません。これらの使用は、お客様に製品内容を説明する目的でのみ行われており、 StarTech.comによる当該製品やサービスの保証や、これら第三者企業による本書に記載 なる商品への保証を意味するものではありません。本書で直接的に肯定する表現があった としても、StarTech.comは、本書で使用されるすべての商標、登録商標、サービスマーク、そ の他法律で保護される名称やシンボルは、それぞれの所有者に帰属することをここに認め ます。

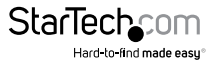

# 目次

| よじめに <sup>.</sup> | 1  |
|-------------------|----|
| パッケージの内容          | 1  |
| 動作環境              | 1  |
| 製品図               | 2  |
| フロントビュー           | 2  |
| リアビュー             | 2  |
| ハードウェアのインストール手順   | 3  |
| ハードウェアの操作方法       | 3  |
| マトリックス操作          | 3  |
| デュアルモード操作         | 3  |
| TV WALLモード操作      | 4  |
| オンスクリーン表示メニュー     | 4  |
| ビデオチャンネルの変更       | 8  |
| IRリモートコントロールの操作方法 | 9  |
| RS232Cシリアル操作      | 11 |
| Webブラウザを使用したIP操作  | 14 |
| 技術サポート            | 19 |
| 保証に関する情報          | 19 |

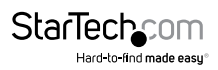

## はじめに

## パッケージの内容

- 1 x HDMIマトリックススイッチ(VS424HDPIP)
- ・ 1 x リモートコントロール
- 1 x 取付用金具
- ・1xユニバーサル電源アダプタ(北米/UK/EU/オーストラリアで使用可能)
- ・1xクイックインストールガイド

## 動作環境

- 最大4台のHDMI対応ビデオソースデバイス(コンピューター、Blu-rayプレイヤー など)
- ・ 最大4台のHDMI対応ディスプレイデバイス(テレビ、プロジェクタなど)
- ・ 最大8本のオス/オスHDMIケーブル(ディスプレイおよびビデオソース用)

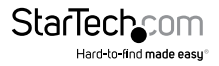

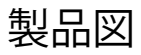

## フロントビュー

- 1. IRセンサー
- 2. 電源ボタン/LED
- 3. メニューボタン/LED
- 4. メニュー操作ボタン/LED
- 5. 出力選択ボタン/LED

- 6. 入力選択ボタン/LED
- 7. モード選択ボタン/LED
- 8. 保存ボタン/LED
- 9. ロックボタン/LED
- 10.リコールボタン

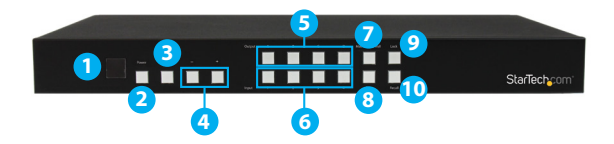

## リアビュー

- 1. HDMI入力ポート
- 2. HDMI出力ポート
- 3. LANポート
- 4. USBサービスポート
- 5. RS232Cシリアルポート
- 6. 電源アダプタポート

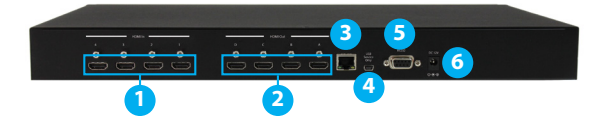

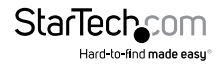

## ハードウェアのインストール手順

- 各HDMIビデオソースデバイス(コンピュータ、Blu-rayプレーヤー)から、マトリクス スイッチの各HDMI入力ポートに最大4本のHDMIケーブル(別売)を接続します。
- マトリクススイッチの各HDMI出力ポートからディスプレイデバイス (テレビ、プロ ジェクタ)のHDMI入力ポートに最大4本のHDMIケーブル (別売)を接続します。
- 使用可能な電源コンセントからマトリックススイッチの電源アダプタポートに電源 アダプタを接続します。
- (オプション)RS232Cを使用してマトリックススイッチを制御する場合は、マトリクススイッチのRS232CシリアルポートからDB-9ピンシリアルケーブル(別売)をコンピュータシステムのRS232Cシリアルポートに接続します。
- (オプション)ネットワーク経由でマトリックススイッチを制御する場合は、マトリク ススイッチのLANポートからネットワークデバイス上の使用可能なLANポートにネ ットワークケーブル(別売)を接続します。

## ハードウェアの操作方法

### マトリックス操作

- 1. Mode (モード) LEDが点灯してマトリックスモードを示すまでMode (モード) ボタンを繰り返し押します。
- 2. 選択したい出力選択ボタン(マークされた出力ディスプレイに対応)を押します。
- 3. 選択した出力ディスプレイに出力する入力選択ボタン(番号の入力ディスプレイに 対応)を押します。
- 4. 選択したビデオ入力が、選択したビデオ出力に表示されます。調整したいビデオ 出力ごとに手順2~3を繰り返します。各出力設定は個別に行う必要があります。

### デュアルモード操作

- 1. Mode (モード) LEDが消灯してマトリックスモードを示すまでMode (モード) ボタンを繰り返し押します。
- 2. 出力A/Bを押してから、対応する入力1/2を押します。

例:出力Aを押してから入力1を押すと、出力Aは入力1の画像を左側に表示 します。次に出力Bを押してから入力2を押すと、出力Aは入力2の画像を右側 に表示します。出力AとBの画像は両方とも同じです。

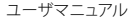

注意:デュアルAグループは出力AとB、デュアルBグループは出力CとDです。各グルー プは同じ画像を同時に出力します。

- 3. オーディオソースを出力AまたはBの間で切り替えるには、ボタンAまたはボタンB を3秒間押します。
- オーディオソースを出力CまたはDに切り替えるには、ボタンCまたはボタンDを3 秒間押します。

#### TV WALLモード操作

- 1. Mode (モード) LEDが点灯してTV WALLモードを示すまでMode (モード) ボタンを 繰り返し押します。
- すべてのディスプレイに出力する入力選択ボタン(番号の入力ディスプレイに対応)を押します。

注意:オーディオはビデオ出力Aに接続されたデバイスのみに出力されます

### オンスクリーン表示メニュー

OSDメニューを使用すると、高度な機能にアクセスできます。下の表は各OSDメニュ ーオプションの一覧です。説明フィールドは、各メニュー選択の機能の概要が記載さ れています。

| メインメニ<br>ュー     | -                  | サブメニュー               | 調整値   | デフォルト | 説明                                                                    |
|-----------------|--------------------|----------------------|-------|-------|-----------------------------------------------------------------------|
| PICTURE<br>(画像) | (シベエ)<br>HTT (すべて) | CONTRAST<br>(コントラスト) | 0~100 | 50    | 目的の画質に合                                                               |
|                 |                    | BRIGHTNESS<br>(輝度)   | 0~100 | 50    | わせて指定した腐性を調<br>整することができます。                                            |
|                 |                    | SATURATION<br>(彩度)   | 0~100 | 50    | 注意:マトリックスモードで<br>は、4枚の画像が同時に                                          |
|                 |                    | HUE (色合い)            | 0~100 | 50    | 調整されます。<br>デュアル/TV WALL<br>モードでは、各画像が個別<br>に調整され、個々のメモリ<br>特性に対応できます。 |

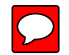

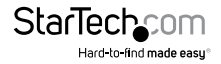

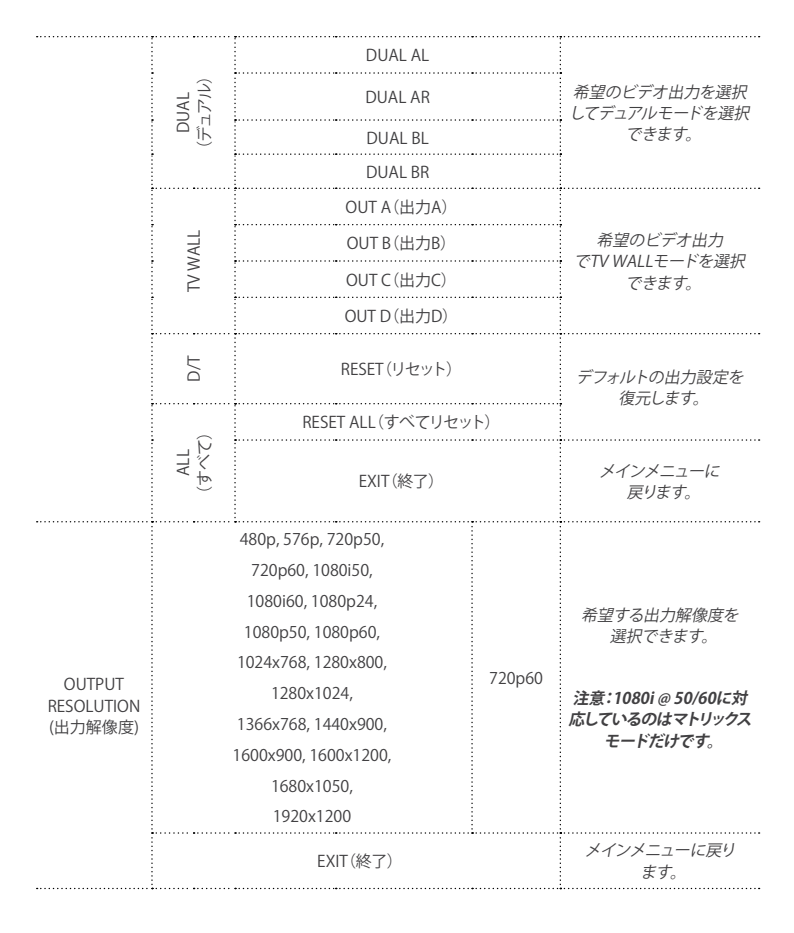

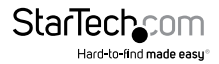

| AUDIO EDID<br>(オーディオ<br>EDID) | LPCM 2CH, LPC<br>LPCM 8CH, BIT-ST | M, 6CH,<br>REAM, HD                                           | LPCM<br>2CH                | 使用可能なオーディオ仕<br>様をオーディオソースデバ<br>イスに定義できます。<br>注意:どちらを選択するか<br>によって、ソースデバイスに<br>よって配信されるオーディ<br>オが制限されます。 |
|-------------------------------|-----------------------------------|---------------------------------------------------------------|----------------------------|----------------------------------------------------------------------------------------------------|
|                               | EX                                | IT(終了)                                                        |                            | メインメニューに<br><i>戻ります。</i>                                                                                |
| OSD                           | POSITION<br>(ポジション)               | LEFT T (左T),<br>RIGHT T (右T),<br>LEFT B (左B),<br>RIGHT B (右B) | LEFT T<br>(左T)             |                                                                                                    |
|                               | H OFFSET<br>(Hオフセット)              | 0 ~ 20                                                        | 10                         | 画面上の表示位置と操作<br>に明遠して やっさわた                                                                              |
|                               | V OFFSET(Vオフセット)                  | 0 ~ 20                                                        | 10                         | 属性を調整することがで                                                                                             |
|                               | TRANSPARENCY<br>(透明度)             | 0~9                                                           | 4                          | きます。                                                                                                    |
| SETTINGS<br>(OSD設定)           | MENU TIMEOUT<br>(メニュータイムアウト)      | 5 ~ 50 OFF                                                    | 8                          | 注意:TIMEOUT = OFFは<br>MENU (メニュー)とINFO                                                                   |
|                               | INFO.TIMEOUT<br>(タイムアウト情報)        | 5 ~ 50 OFF                                                    | 8                          | (情報)か画面に表示され<br>続けることを意味します                                                                             |
|                               | INFO.DISPLAY<br>(ディスプレイ情報)        | ON, OFF                                                       | ON                         |                                                                                                    |
|                               | BRIEF INFO<br>(短い情報)              | ON, OFF                                                       | OFF                        |                                                                                                    |
|                               | EX                                |                                                               | メインメニューに戻ります。              |                                                                                                    |
| HDCP                          | INPUT (入力)                        | ACCEPT (受付),<br>NOT ACCEPT<br>(受付拒否)                          | ACCEPT<br>(受付)             | HDCPサポートを有効ま                                                                                            |
|                               | OUTPUT (出力)                       | FOLLOW INPUT<br>(入力に従う),<br>ALWAYS ON<br>(常にオン)               | FOLLOW<br>INPUT<br>(入力に従う) | たは無効にすることがで<br>きます。                                                                                     |
|                               | EX                                | メインメニューに戻り<br>ます。                                             |                            |                                                                                                    |

|                       | ••••••••••••••••••••••••••••••••••••••• |                                  |                   |                                                                    |
|-----------------------|-----------------------------------------|----------------------------------|-------------------|--------------------------------------------------------------------|
| BEZEL                 | CORRECTION<br>(補正)                      | ON, OFF                          | OFF               | フノッチがTV WALLエード                                                    |
|                       | H CORRECTION<br>(水平方向補正)                | 0~ 出力解像度<br>による                  | 0                 | になっている場合、モニタ<br>のベゼルサイズに対する                                        |
| (ベゼル補正)               | V CORRECTION<br>(垂直方向補正)                | 0~ 出力解像度<br>による                  | 0                 | 画像補正を定義できます。                                                       |
|                       | EX                                      | IT(終了)                           |                   | メインメニューに戻ります。                                                      |
| RECALL /              | RECALL (リコール)                           | CANCEL<br>(キャンセル),<br>FAV .1 ~ 4 | CANCEL<br>(キャンセル) | OSDメニューから保存と                                                       |
| SAVE<br>(リコール/<br>保存) | SAVE (保存)                               | CANCEL<br>(キャンセル),<br>FAV .1 ~ 4 | CANCEL<br>(キャンセル) | リコール機能にアクセス<br>できます。                                               |
|                       | EX                                      | IT(終了)                           |                   | メインメニューに戻ります。                                                      |
|                       | IP MODE<br>(IPモード)                      | DHCP, STATIC<br>(統計情報)           | DHCP              |                                                                    |
|                       | STATIC SET<br>(統計情報設定)                  | IP, MASK<br>(マスク), GATE<br>(ゲート) | IP                |                                                                    |
|                       | BYTE1                                   |                                  | 192               | リモート操作のためのネッ                                                       |
| FTHERNET              | BYTE2                                   |                                  | 168               | トワーク通信プロトコルを                                                       |
| (イーサネット)              | BYTE3                                   |                                  | 5                 | 止我でさより。                                                            |
|                       | BYTE4                                   |                                  | 155               |                                                                    |
|                       | RE-LINK (再リンク)                          |                                  |                   |                                                                    |
|                       | TIMEOUT (Min.)<br>(タイムアウト(分))           | 5~60, OFF                        | 10                |                                                                    |
|                       | EX                                      | メインメニューに戻り<br>ます。                |                   |                                                                    |
| OTHERS<br>(その他)       | IR ADDRESS<br>(IRアドレス)                  | 0~3                              | 0                 | 複数のリモートコントロ<br>ールで複数のスイッチを<br>使用する場合、最大3つの<br>異なるIRモードを指定で<br>きます。 |
|                       | EX                                      | IT(終了)                           |                   | メインメニューに戻ります。                                                      |
|                       |                                         |                                  |                   |                                                                    |

StarTechcom

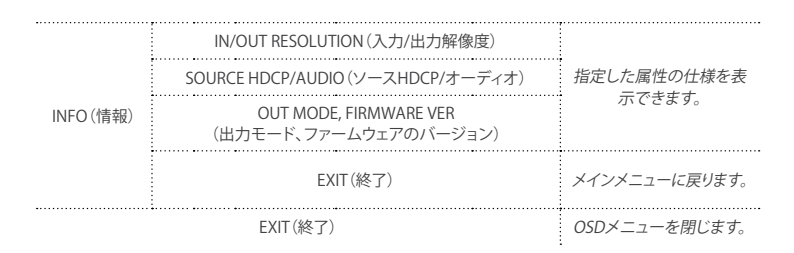

### ビデオチャンネルの変更

**プラス**(+)または**マイナス**(-)ボタンを使用してメニューを移動し、オプションを選択 します。

- 1. Menu(メニュー) ボタンを押します。
- 2. Bezel Correction (ベゼル補正)を選択し、Menu (メニュー) ボタンを押します。
- 3. Correction (補正)を選択し、Menu (メニュー) ボタンを押します。
- 4. On (オン)を選択し、Menu (メニュー) ボタンを押します。
- 5. H Correction (水平方向補正)を選択し、Menu (メニュー) ボタンを押します。
- プラス(+)またはマイナス(-)ボタンを押してベゼルに対し水平方向の調整を行い ます。そしてMenu(メニュー)ボタンを押して変更を適用します。
- 7. V CORRECTION (垂直方向補正)を選択し、Menu (メニュー) ボタンを押します。
- 8. プラス(+)またはマイナス(-)ボタンを押してベゼルに対し垂直方向の調整を行い ます。そしてMenu (メニュー)ボタンを押して変更を適用します。

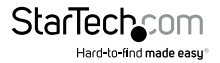

## IRリモートコントロールの操作方法

VS424HDPIPには簡単にリモート操作ができるIRリモートコントロールが付属しています。下図に示すリモートコントロールの各機能の詳細を確認してください。

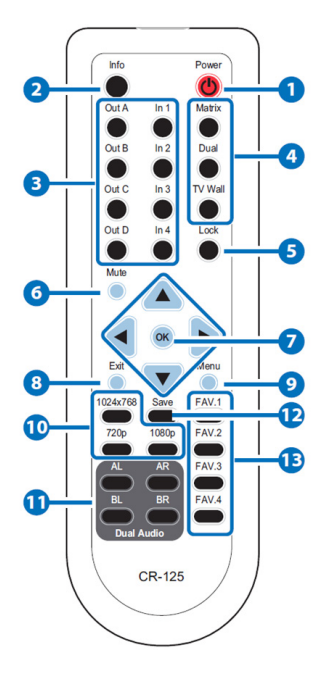

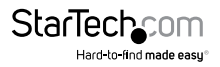

- Power (電源): このボタンを押すとデバイスに電源が入ります。もう一度押すとスタンバイモードになります。
- 2. Info (情報):このボタンを押すと、デバイスのファームウェアのバージョンが表示されます。
- Out A~D および In 1~4:Out A~Dを押した後、In 1~4を押して、ディスプレイ入力 を選択します。例: Out Aの次にIn 1を押すと、出力Aは入力1の画像を表示します。
- MATRIX/DUAL/WALL(マトリックス/デュアル/WALL):マトリックスモード、デュアル モード、TV Wallモードを切り替えるときに押します。
- 5. Lock (ロック): 一度押すとキーパッドとリモートコントロールがロックされ、もう一度3秒間押すとロック機能が解除されます。
- Mute (ミュート):このボタンを押すとHDMI出力ポートからのオーディオが消音になります。
- ▲/▼/←/→/OK:これらのボタンを押してOSD選択をスクロールし、OKを押して設定を 入力して確定します。
- 8. Exit(終了):このボタンを押すと、OSDメニューまたはOSD設定を終了します。
- 9. Menu(メニュー):このボタンを押すと、OSDメニューに入ります。
- 10. 1024x768/720p/1080p:これらのホットキーを押すと、各解像度を切り替わります。
- AL/AR/BL/BR:デュアルモードの時にこれらのホットキーを押すと、デュアルAグル ープとデュアルBグループのオーディオチャンネルが左または右に切り替わります。
- 12. SAVE (保存):カスタマイズされた入力と出力に対応する設定を保存します。
  - i. Matrix/Dual/Wall (マトリックス/デュアル/Wall) ボタンを押してモードス テータスを選択します。
  - ii. 各出力チャンネルA~Dを押してから、対応する入力チャンネル1~4を押 します。
  - iii. SAVE(保存)を押すと、入力1~4のLEDが同時に点灯します。リモートコントロールのFAV.1~FAV.4を押してシステムメモリに保存します。
- 13. FAV.1~FAV.4:希望するホットキー1~4を押して、カスタマイズされた画面保存設 定を表示します。
- IRリモートコントロールのディップスイッチ

同じ場所に複数のスイッチを使用している場合は、お互いの干渉を避けるために、異なるIRアドレス指定で最大3つのリモートコントロールを設定できます。リモートコントロールを調整するには、リモートコントロールの背面カバーを開き、OSDメニューのIRアドレス設定に合わせてディップスイッチのON/OFFを切り替えます。工場出荷時の初期設定は0です。

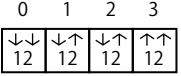

次に、OSDメニューを使用してスイッチ自体を調整し、リモートコントロールに設定 した特定の番号にする必要があります。スイッチ自体のIRアドレス指定を調整するに は、OSDメニュー以下の設定にアクセスしてください。

Others(その他) -> IR addressing(IRアドレス指定)

#### RS232Cシリアル操作 RS232Cピン割当

| VS424HDPIP |     |  |  |  |  |
|------------|-----|--|--|--|--|
| ピン         | 割当  |  |  |  |  |
| 1          | NC  |  |  |  |  |
| 2          | TxD |  |  |  |  |
| 3          | RxD |  |  |  |  |
| 4          | NC  |  |  |  |  |
| 5          | GND |  |  |  |  |
| 6          | NC  |  |  |  |  |
| 7          | NC  |  |  |  |  |
| 8          | NC  |  |  |  |  |
| 9          | NC  |  |  |  |  |

| シリアルコントローラ(PC) |     |  |  |  |  |  |
|----------------|-----|--|--|--|--|--|
| ピン             | 定義  |  |  |  |  |  |
| 1              | NC  |  |  |  |  |  |
| 2              | TxD |  |  |  |  |  |
| 3              | RxD |  |  |  |  |  |
| 4              | NC  |  |  |  |  |  |
| 5              | GND |  |  |  |  |  |
| 6              | NC  |  |  |  |  |  |
| 7              | NC  |  |  |  |  |  |
| 8              | NC  |  |  |  |  |  |
| 9              | NC  |  |  |  |  |  |

#### RS232Cプロトコル

ボーレート:115200bps データビット:8ビット パリティ:なし フロー制御:なし ストップビット:1

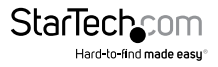

#### RS232C Telnetコマンド

#### 注意:すべてのコマンドは、末尾にキャリッジリターン(0x0D)が入力されない限り実行 されません。また、コマンドでは大文字と小文字が区別されます。

| コマンド   | アクション                         | 返り値    |
|--------|-------------------------------|--------|
| AUA001 | 左側にデュアルAオーディオチャンネル            | AUA001 |
| AUA002 | 右側にデュアルAオーディオチャンネル            | AUA002 |
| AUA999 | デュアルAオーディオチャンネルの<br>ステータスチェック | AUA??? |
| AUB001 | 左側にデュアルBオーディオチャンネル            | AUB001 |
| AUB002 | 右側にデュアルBオーディオチャンネル            | AUB002 |
| AUB999 | デュアルBオーディオチャンネルの<br>ステータスチェック | AUB??? |
| AUD000 | オーディオ出力オフ                     | AUD000 |
| AUD001 | オーディオ出力オン                     | AUD001 |
| AUD999 | オーディオ オン/オフ ステータスチェック         | AUD??? |
| AUE000 | オーディオEDIDはLPCM 2CH            | AUE000 |
| AUE001 | オーディオEDIDはLPCM 6CH            | AUE001 |
| AUE002 | オーディオEDIDはLPCM 8CH            | AUE002 |
| AUE003 | オーディオEDIDはBITSTREAM           | AUE003 |
| AUE004 | オーディオEDIDはHD                  | AUE004 |
| AUE999 | オーディオEDIDの設定チェック              | AUE??? |
| BEZ000 | ベゼル補正オフ                       | BEZ000 |
| BEZ001 | ベゼル補正オン                       | BEZ001 |
| BEZ999 | ベゼル補正のオン/オフ<br>ステータスチェック      | BEZ??? |
| BEH??? | 水平(H)ベゼル補正???=000~最大          | BEH??? |

| BEH998 | 現在の水平(H)ベゼル補正最大値<br>チェック                    | BEH???      |  |  |  |
|--------|---------------------------------------------|-------------|--|--|--|
| BEH999 | 現在の水平(H)ベゼル補正設定値<br>チェック                    | BEH???      |  |  |  |
| BEV??? | 垂直(V)ベゼル補正???=000~最大                        | BEV???      |  |  |  |
| BEV998 | 現在の垂直(V)ベゼル補正最大値<br>チェック                    | BEV???      |  |  |  |
| BEV999 | 現在の垂直(V)ベゼル補正設定値<br>チェック                    | BEV???      |  |  |  |
|        | 輝度の設定                                       | 応答なし        |  |  |  |
| RD1222 | マトリックスモード用???=000~100                       |             |  |  |  |
| DNI    | デュアル/TV WALLモード用???=(000~100)+200*(OUT No1) |             |  |  |  |
|        | 例:OUTB輝度の値を57=(57)+200*(2-1)=257に設定         |             |  |  |  |
|        | 現在の輝度の値をチェック                                | BRI???      |  |  |  |
| BRI99? | マトリックスモード用99?=999                           |             |  |  |  |
|        | デュアル/TV WALLモード用99?=991~                    | ~994=OUT1~4 |  |  |  |
| CAL??? | RECALL FAV. ???=001~004=FAV.1~4             | CAL???      |  |  |  |

### Webブラウザを使用したIP操作

#### 使い始める前に:

- 電源ステータスをオンに設定し、ソースステータスをロック解除する必要があります
   手順5のハードウェアのセットアップを完了させておいてください。
- OSDメニューを使用してVS424HDPIPのIPアドレスを取得します。次のサブメニューにアクセスします。

ETHERNET -> IP

IPアドレスがIPの隣に表示されます。

注意:スイッチはDHCPをサポートしており、デフォルトで有効になっています。その結果、DHCPをサポートするネットワーク機器に接続すると、IPアドレスが自動的に変更されます。ネットワーク機器がDHCPをサポートしていない場合、デフォルトのIPアドレスは192.168.5.155になります

#### IP操作Web GUIへのアクセス

- 1. ウェブブラウザを開きます。
- アドレスバーに、OSDメニューから取得したIPアドレスを入力し、Enterキーを押します。
- 3. VS424HDPIP Web GUIが表示されます。

#### Web GUIを使用してVS424HDPIPを操作する

Web GUIを使用すると、VS424HDPIPの基本機能と高度機能をリモート操作できます。 以下のセクションでは、Web GUIの機能とナビゲーションについて概説します。

#### 操作パネル

操作パネルからは、基本的なスイッチ操作にアクセスできるだけでなく、高度な機能 も把握できます。操作ペインは、Web GUIの各ページの上部に常に表示されます。

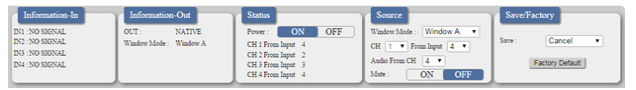

Information-in (情報-入力) およびinformation-out (情報-出力) セクションには、現 在接続されているビデオソースおよびディスプレイデバイスの概要が示されます。

Status (ステータス) セクションからはデバイスの電源をオフにできます。

Source (ソース) セクションからは希望するモードを選択するだけでなく、各ディスプ レイに表示されるビデオソースデバイスを定義することができます。

Save/Factory(保存/工場)セクションからは、カスタマイズされた入力と出力に対応 する設定を保存してアクションを起こすことができます。

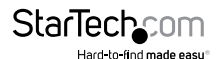

#### Advanced(詳細設定)メニュー

Advanced (詳細設定)メニューはGUIの左側にあり、操作の詳細セクション間をナビゲートすることができます。

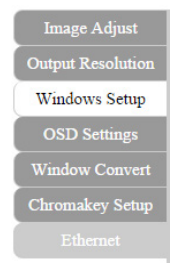

各タブのナビゲーション機能と利用可能な機能の概要を以下に示します。

#### Image Adjust (画像調整)

デフォルトでは、Web GUIを開いた時に一番最初に表示されるウィンドウはImage Adjust (画像調整) タブです。Image Adjust (画像調整) タブにアクセスしてウィンドウか ら移動したい場合は、サイドメニューのImage Adjust (画像調整) タブをクリックします。

Image Adjust (画像調整)タブを使用すると、アプリケーションの要件に基づいて 最適な画像品質を示す特定の属性を定義できます。

| Image Adjust<br>Output Resolution<br>Windows Setup<br>OSD Settings | Information-In<br>IN1 : NO 500NAL<br>IN2 : NO 500NAL<br>IN3 : NO 500NAL<br>IN4 : 1050P60 | Information-Out<br>OUT : NATIVE<br>Window Mode : Window A | Status<br>Power: ON OFF<br>CH 1 From Japut 4<br>CH 2 From Japut 2<br>CH 3 From Japut 3<br>CH 4 From Japut 4 | Source<br>Window Mode : Window A •<br>CH 1 • From Input 4 •<br>Andro From CH 4 •<br>Mate : ON OFF | Save Factory Save Cancel |
|--------------------------------------------------------------------|------------------------------------------------------------------------------------------|-----------------------------------------------------------|----------------------------------------------------------------------------------------------------|---------------------------------------------------------------------------------------------------|--------------------------|
| Window Convert                                                     | Conta                                                                                    | ast                                                       | Satu                                                                                                    | ration                                                                                            | 1                        |
| Chromakey Setup                                                    | CH1                                                                                      |                                                           | 50 CH1                                                                                                    |                                                                                                   | 50                       |
| Ethernet                                                           | CH2                                                                                      |                                                           | 50 CH2                                                                                                    |                                                                                                   | 50                       |
|                                                                    | СНЗ                                                                                      |                                                           | 50 CH3                                                                                                    |                                                                                                   | 50                       |
|                                                                    | CH4                                                                                      |                                                           | 50 CH4                                                                                                    |                                                                                                   | 50                       |
|                                                                    |                                                                                          | Reset Contrast                                            |                                                                                                    | Reset Saturation                                                                                  |                          |
|                                                                    | Brigh                                                                                    | Aness                                                     | Hue                                                                                                    |                                                                                                   |                          |
|                                                                    | CH1                                                                                      |                                                           | 50 CH1                                                                                                    |                                                                                                   | 50                       |
|                                                                    | CH2                                                                                      |                                                           | 50 CH2                                                                                                    |                                                                                                   | 50                       |
|                                                                    | СНЗ                                                                                      |                                                           | 50 CH3                                                                                                    |                                                                                                   | 50                       |
|                                                                    | CH4                                                                                      |                                                           | 50 CH4                                                                                                    |                                                                                                   | 50                       |
|                                                                    |                                                                                          | Reset Brightness                                          |                                                                                                    | Reset Hue                                                                                         |                          |
|                                                                    |                                                                                          |                                                           | Reset All                                                                                                   |                                                                                                   |                          |

注意:マトリックスモードでは、4枚の画像すべてが同時に調整されます。

デュアル/TV WALLモードでは、各画像が個別に調整され、個々のメモリ特性に対応 できます。

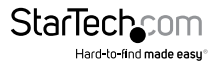

#### Output Resolution (出力解像度)

**Output Resolution** (出力解像度)タブにアクセスするには、サイドメニューの **Output Resolution** (出力解像度)をクリックします。

Output Resolution (出力解像度)タブでは、ドロップダウンメニューから希望する出力解像度を設定できます。

| Image Adjust                       | Information-In                     | Information-Out                        | Status                                                      | Source                                            | Save/Factory    |
|------------------------------------|------------------------------------|----------------------------------------|-------------------------------------------------------------|---------------------------------------------------|-----------------|
| Output Resolution<br>Windows Setun | INI : NO SIGNAL<br>INI : NO SIGNAL | OUT : NATIVE<br>Window Mode : Window A | Power : ON OFF<br>CH 1 From Input 4                         | Window Mode : Window A •<br>CH 1 • From Input 4 • | Serv : Cancel • |
| OSD Settings                       | IN4 : 1080P60                      |                                        | CH 2 From Input 2<br>CH 3 From Input 3<br>CH 4 From Input 4 | Audio From CH 4  Mute: ON OFF                     | Factory Default |
| Window Convert                     |                                    |                                        |                                                             |                                                   |                 |
| Chromakey Setup                    |                                    |                                        |                                                             |                                                   |                 |
| Ethernet                           |                                    |                                        |                                                             |                                                   |                 |
|                                    |                                    |                                        |                                                             |                                                   |                 |
|                                    |                                    | Outp                                   | at Resolution                                               |                                                   |                 |
|                                    |                                    |                                        |                                                             |                                                   |                 |
|                                    |                                    |                                        |                                                             |                                                   |                 |
|                                    |                                    | Output                                 | Resolution : NATIVE                                         | •                                                 |                 |
|                                    |                                    |                                        |                                                             |                                                   |                 |
|                                    |                                    |                                        |                                                             |                                                   |                 |
|                                    |                                    |                                        |                                                             |                                                   |                 |
|                                    |                                    |                                        |                                                             |                                                   |                 |
|                                    |                                    |                                        |                                                             |                                                   |                 |
|                                    |                                    |                                        |                                                             |                                                   |                 |

#### 注意:

- 1080i@50/60に対応しているのはマトリックスモードだけです。
- NATIVE (ネイティブ)を選択すると、VS424HDPIPはEDIDを使用して最適な出力解 像度を自動的に決定します。

#### OSD Settings(OSD設定)

**OSD settings**(OSD設定)タブにアクセスするには、サイドメニューの**OSD Settings**(OSD設定)をクリックします。

OSD settings (OSD設定)タブからは、画面上の表示位置と操作に関連して、指定された属性を調整することができます。

| Image Adjust                                       | Information-In                                                                            | Information-Out                               | Status                                                                                            | Source                                                                                | Save/Factory                       |
|----------------------------------------------------|-------------------------------------------------------------------------------------------|-----------------------------------------------|---------------------------------------------------------------------------------------------------|---------------------------------------------------------------------------------------|------------------------------------|
| Output Resolution<br>Windows Setup<br>OSD Settings | INI : NO SIGNAL<br>INI : NO SIGNAL<br>INI : NO SIGNAL<br>INI : NO SIGNAL<br>INI : 1000P60 | OUT : NATIVE<br>Window Mode : Window A        | Power: ON OFF<br>CR 1 From Input 4<br>CR 2 From Input 2<br>CR 3 From Input 3<br>CR 4 From Input 4 | Window Mode: Window A •<br>CH 1 • From Input 4 •<br>Antho From CH 4 •<br>Mute: ON OFF | Sare : Cancel •<br>Factory Default |
| Window Convert<br>Chromakey Setup<br>Ethernet      |                                                                                           | GRD 8<br>Info Dw<br>H Offse<br>Timecor<br>Gam | entings<br>gelg : ON 005<br>4 :<br>2 _ ●                                                          | 5                                                                                     |                                    |
|                                                    |                                                                                           |                                               |                                                                                                   | Sta                                                                                   | arTechcor                          |

Hard-to-find made easu

**注意:**TIMEOUT = OFFはMENU (メニュー)とINFO (情報) が画面に表示され続けることを意味します。

Window Convert (ウィンドウ変換)

Window Convert (ウィンドウ変換) タブにアクセスするには、サイドメニューの Window Convert (ウィンドウ変換) をクリックします。

Window Convert (ウィンドウ変換) タブでは、ビデオソースを切り替える際にトラン ジションエフェクトを実装できます。

| Image Adjust                             | tion-In | A CH 3 Prom Input 4                                                             | Source                   | Save/Factory See Cancel  Factory Default |
|------------------------------------------|---------|---------------------------------------------------------------------------------|--------------------------|------------------------------------------|
| Output Resolution                        | NAL     | CH 3 Prom Input 4                                                               | Window Mode : Window A • |                                          |
| Windows Setup                            | NAL     | CH 3 Prom Input 3                                                               | CH • • Free Input 4 •    |                                          |
| OSD Settings                             | NAL     | CH 4 Prom Input 3                                                               | Audio Frees CH 4 •       |                                          |
| Windows Convert                          | NAL     | CH 4 Prom Input 4                                                               | Mate : ON OFF            |                                          |
| Consulty Step<br>Consulty Step<br>Educat |         | Wadow Convert<br>Marer ON 029<br>Anton OFF •<br>Relation: OFF •<br>annote Reser |                          |                                          |

Chromakey Setup (クロマキー セットアップ)

Chromakey Setup (クロマキーセットアップ) タブにアクセスするには、サイドメニュ ーのChromakey Setup (クロマキーセットアップ) をクリックします。

Chromakey Setup (クロマキーセットアップ) セクションでは、クロマキー特殊効果の 特定の色を分離することができます。

| Image Adjust<br>Output Resolution<br>Windows Setup<br>OSD Settings<br>Window Convert | Information-In<br>DNI : NO SIGNAL<br>DNI : NO SIGNAL<br>DNI : NO SIGNAL<br>DNI : NO SIGNAL<br>DNI : NO SIGNAL | Information-Out<br>OUT : NATIVE<br>Window Mode : Window A    | Status<br>Power: ON OFF<br>CH 1 From Input 4<br>CH 2 From Input 2<br>CH 3 From Input 3<br>CH 4 From Input 4           | Source<br>Window Mode: Window A •<br>CH • From lapst 4 •<br>Asilo From CH 4 •<br>Mate: ON OFF | Save/Factory Save Cancel |
|--------------------------------------------------------------------------------------|----------------------------------------------------------------------------------------------------|--------------------------------------------------------------|----------------------------------------------------------------------------------------------------|-----------------------------------------------------------------------------------------------|--------------------------|
| Rabor Control<br>Chromaloy Schop<br>Ethernet                                         |                                                                                                    | Chara<br>Manan<br>Manan<br>Manan<br>Manan<br>Manan<br>Swatel | makey Solig<br>man For R: 00 •<br>man For G: 00 •<br>man For G: 00 •<br>mm For B: 00 •<br>mm For B: 15 •<br>N: ON 007 |                                                                                               |                          |

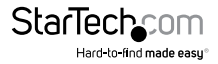

#### Ethernet (イーサネット)

Ethernet (イーサネット) タブにアクセスするには、サイドメニューのEthernet (イー サネット)をクリックします。

Ethernet(イーサネット) セクションからは、リモート操作のためのネットワーク通信プロトコルを定義できます。

| Organization         Dis No.00004L         OCT         NOTT         OCT         NOTT         OCT         North         Windows Amp         Windows Amp         Windows Amp         Care         Care <th></th>                                                                                                    |       |
|----------------------------------------------------------------------------------------------------|-------|
| Windows Setup         Do: 3 No 80004L         Windows Setup         COI (1 Pm lapper 4)         COI (1 Pm lapper 4)         COI (1 Pm lapper 4)         Coi (1 Pm lapper 4)         Coi | tut I |
| OSD Settings D4:N0 SIGNAL CH 3 From Input 3<br>CH 4 From Input 4 Mate: ON OFF                                                                                                    | faut  |
|                                                                                                    |       |
| Window Convert                                                                                                    |       |
| Chromakey Setup                                                                                                    |       |
| Edwaret                                                                                                    |       |
|                                                                                                    |       |
| Ethernet                                                                                                    |       |
| * DHCP                                                                                                    |       |
| IP Address : 192.168.208.133                                                                                                    |       |
| Netmask: 255.255.0 Bave Charges                                                                                                    |       |
| Gateway : 192.168.208.1                                                                                                    |       |
| Teinet Timeout : OFF •                                                                                                    |       |
|                                                                                                    |       |
|                                                                                                    |       |
|                                                                                                    |       |
|                                                                                                    |       |

## 技術サポート

StarTech.comの永久無料技術サポートは、当社が業界屈指のソリューションを提供 するという企業理念において不可欠な部分を構成しています。お使いの製品につい てヘルプが必要な場合は、www.startech.com/support までアクセスしてください。 当社では、お客様をサポートするためにオンライン工具、マニュアル、ダウンロード可 能資料をご用意しています。

ドライバやソフトウェアに関する最新情報は www.startech.com/downloads でご確認ください

## 保証に関する情報

本製品は2年間保証が付いています。

また、StarTech.comは、資材や製造工程での欠陥に起因する商品を、新品購入日から、記載されている期間保証します。この期間中、これら商品は修理のために返品されるか、当社の裁量にて相当品と交換いたします。保証で適用されるのは、部品代と人件費のみです。StarTech.comは商品の誤用、乱雑な取り扱い、改造、その他通常の摩耗や破損に起因する欠陥や損傷に対して保証いたしかねます。

#### 責任制限

StarTech.com Ltd. やStarTech.com USA LLP(またはその役員、幹部、従業員、または 代理人)は、商品の使用に起因または関連するいかなる損害(直接的、間接的、特別、 懲罰的、偶発的、派生的、その他を問わず)、利益損失、事業機会損失、金銭的損失に 対し、当該商品に対して支払われた金額を超えた一切の責任を負いかねます。一部 の州では、偶発的または派生的損害に対する免責または限定的保証を認めていませ ん。これらの法律が適用される場合は、本書に記載される責任制限や免責規定が適 用されない場合があります。

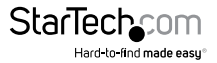

# StarTechcom

Hard-to-find made easy®

見つけにくい製品が簡単に見つかります。StarTech.comでは、これが企業理念です。 それは、お客様へのお約束です。

StarTech.comは、お客様が必要とするあらゆる接続用パーツを取り揃えたワンストップ ショップです。最新技術からレガシー製品、そしてこれらの新旧デパイスを一緒に使う ためのあらゆるパーツ。当社はお客様のソリューションを接続するパーツを見つけるお 手伝いをしています。

当社はお客様が必要なパーツを見つけるのを助け、世界中どこでも素早く配送します。 当社の技術アドバイザーまでご連絡いただくか、当社のウェブサイトまでアクセスして いただくだけで、お客様が必要としている製品をすぐに提示します。

StarTech.comが提供しているすべての製品に関する詳細な情報は www.startech.com までアクセスでご確認ください。ウェブサイトだけの便利な工具をお使いいただけます。

StarTech.comは接続や技術パーツのISO 9001認証メーカです。StarTech.comは1985年 に創立し、米国、カナダ、イギリス、台湾に拠点を構え、世界中の市場でサービスを提供し ています。